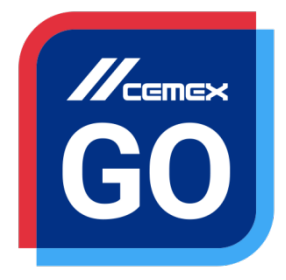

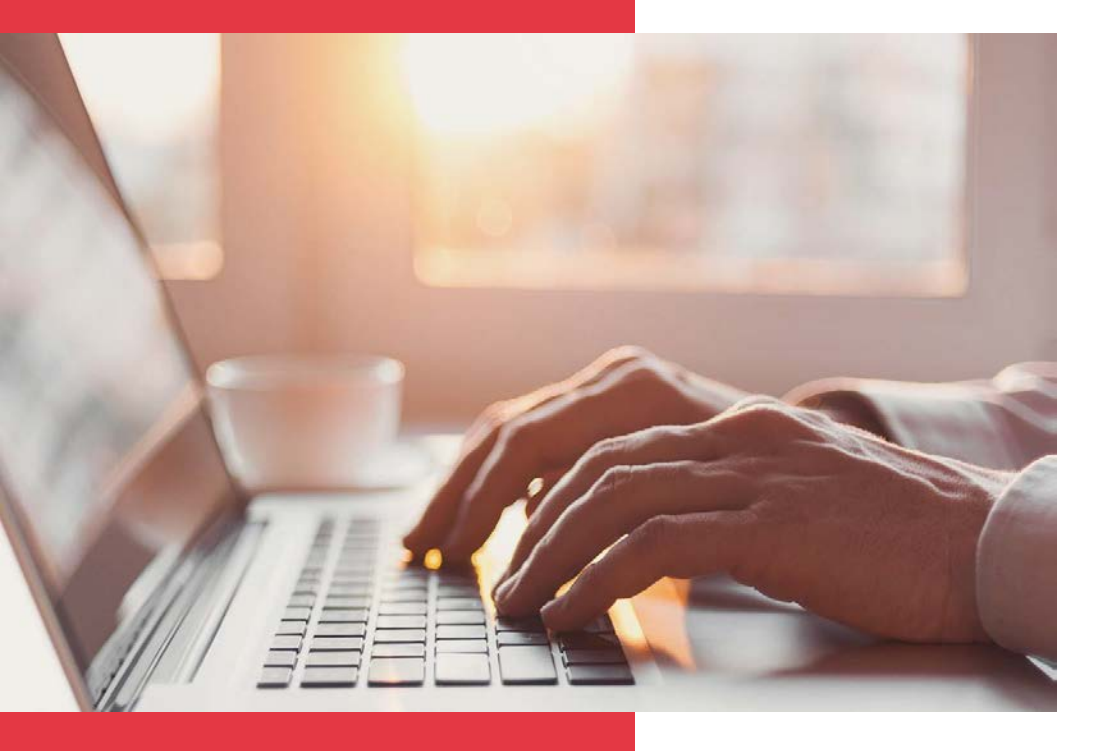

## **CEMEX Go** Customer Information

Version 2.0

#### **Customer Information**

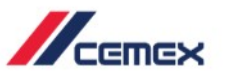

## INTRODUCTION

In an effort to innovate and improve our customer's experience, CEMEX has created an integrated digital solution called CEMEX Go that will allow you to manage your business in real time.

#### Learning Objective:

In this guide, you will learn how to use the **Customer Information** functionality.

#### Benefits:

- Manage your main information through a practical new process
- Request new locations and add internal contacts

Copyright © 2017, CEMEX International Holding AG.

#### **Customer Information**

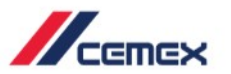

CONTENT

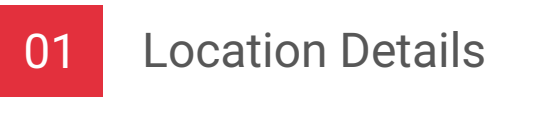

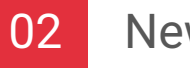

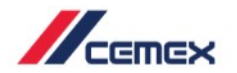

# HOW TO BEGIN?

Click on the following link: http://www.cemexgo.com

Copyright © 2017, CEMEX International Holding AG.

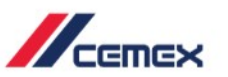

- After logging into the Customer Information module, the following screen appears showing all locations (jobsites).
   Based on the default sort you will see first all pending locations, then all active ones.
- 2. In the upper right corner you have the option to **log out** or change the language.

| Orange = | pending | new | location | request |
|----------|---------|-----|----------|---------|
|          |         |     |          |         |

| II LOCAU        |                                                                                               |                                                                                                    |                                                                                                    |                                                                                                    |                                                                                                    |
|-----------------|-----------------------------------------------------------------------------------------------|----------------------------------------------------------------------------------------------------|----------------------------------------------------------------------------------------------------|----------------------------------------------------------------------------------------------------|----------------------------------------------------------------------------------------------------|
| Pending         | Location Name Test AJ US 003 Cement                                                           | Location Address<br>3404 Colt Rd,<br>Plano, TX, 75023                                                                                                    | Location/Request ID                                                                                                    | Last Updated                                                                                                    | + ADD NEW LOCATION October 13, 2017                                                                                                    |
| Pending         | Name                                                                                          | Street,<br>City, NC, 12345<br>a,                                                                                                    | 0                                                                                                    | 00002973                                                                                                    | October 10, 2017                                                                                                    |
| Pending         | The shire                                                                                     | a, AK, 12<br>Hobbiton 1,<br>North City, AR, 223344                                                                                                    | 0                                                                                                    | 00002970                                                                                                    | October 10, 2017                                                                                                    |
| Pending Pending | New                                                                                           | New,<br>City name, LA, 77077<br>adsaa,<br>Prague, AK, 19000                                                                                                    | ٥                                                                                                    | 00002969<br>00002956                                                                                                    | October 10, 2017<br>October 5, 2017                                                                                                    |
|                 | Pending Pending Pending Pending Pending Pending Pending Pending CEMEX International Folding A | Pending     Test AJ US 003 Cement       Pending     Name       Pending     a       Pending     The shire       Pending     New       Pending     Adasd       Pending     Adasd       CEMEX trademational Holding AGI. All rights reserved. | Pending     Test AJ US 003 Cement     3404 Coit Rd,<br>Pinor, TX, 75023       Pending     Name     Street,<br>City, KO, 12345       Pending     a     a,<br>A, K, 12       Pending     The shire     Hobbiton 1,<br>North City, AR, 223344       Pending     New     New,<br>Dity name, LA, 77077       Pending     adasd     adasa,<br>Prague, AK, 19000       CEMEX treementional Holding AG, All rights reserved.     Street, 1000 | Pending     Test AJ US 003 Cement     3404 Colt Rd,<br>Plano, TX, 75023       Pending     Name     Street,<br>City, NC, 12345       Pending     a     â, AK, 12       Pending     Ibe shire     Hobbiton 1,<br>North City, AR, 223344       Pending     New     New,<br>City, NC, 17077       Pending     adasd     adasa,<br>Prague, AK, 19000 | Pending         Test AJ US 003 Cement         \$404 Cot Rd,<br>Pinno, TX, 75023         00002992           Pending         Name         Street,<br>City, No, 12345         00002973           Pending         a         a,<br>A, X, 12         00002972           Pending         The shire         Mobilion 1,<br>North City, AR, 223344         00002970           Pending         New         New,<br>City, name, LA, 77077         00002969           Pending         dasd         prague, AK, 19000         00002956           CEMEXTEMENTATION         D0002956         D0002956 |

er.

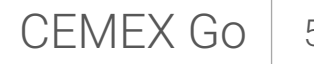

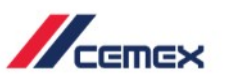

#### 01 Location Details

- 3. Click on the **black arrow icon** to expand the left hand menu and view your legal entity.
- Click on the legal entity to view the full list of legal entities or to search for a specific one.

|                                                                                                    |                                                                                |                                                                                                    |                                                     |                                                                                  | <u> </u>                                                            |
|----------------------------------------------------------------------------------------------------|--------------------------------------------------------------------------------|----------------------------------------------------------------------------------------------------|-----------------------------------------------------|----------------------------------------------------------------------------------|---------------------------------------------------------------------|
| All Location                                                                                                    | ations                                                                         |                                                                                                    |                                                     | + AD0 1                                                                          | EW LOCATI                                                           |
| Location Status                                                                                                    | Location Name                                                                  | Location Address                                                                                                    | Location/Request ID                                 | Last Updated                                                                     |                                                                     |
| Pandra                                                                                                    | Test AJ US 003 Gement                                                          | 3404 Cott Rd,<br>Plano, TX, 75023                                                                                                    | 0001                                                | 2992 October                                                                     | 13, 2017                                                            |
| Pending                                                                                                    | Name                                                                           | Street,<br>Dity, NC, 12345                                                                                                    | 0000                                                | 2973 October                                                                     | 10, 2017                                                            |
| Pending                                                                                                    | *                                                                              | a,<br>a, AK, 12                                                                                                    | 0001                                                | 2972 October                                                                     | 10, 2017                                                            |
| Pending                                                                                                    | The shine                                                                      | Hobbiton 1,<br>North City, AR, 223344                                                                                                    | 000                                                 | 2070 October                                                                     | 10, 2017                                                            |
| Pending                                                                                                    | New                                                                            | New,<br>City name, LA, 77077                                                                                                    | 000                                                 | 2969 October                                                                     | 10, 2017                                                            |
|                                                                                                    |                                                                                |                                                                                                    |                                                     |                                                                                  |                                                                     |
| Pending<br>muticipal Holding AD. All rights reser                                                                                                    | adost                                                                          | adsaa,<br>Prepue, AK, 19000                                                                                                    | 8000                                                | 2956 Octobe<br>Le                                                                | 5, 2017<br>pd Physicy                                               |
| All Location                                                                                                    | adad<br>ve<br>IS<br>Cations                                                    | edea.<br>Prague, AK, 19000                                                                                                    | 000                                                 | 2956 Octobe<br>14                                                                | of 5, 2017<br>Sel Privecy                                           |
| All Location<br>All Location                                                                                                    | adad<br>wd<br>15<br>Cations<br>Location Name                                   | Brissa,<br>Prague, AK, 19000                                                                                                    | 000<br>Locator,Tinguant &                           | 2956 Octobe<br>te<br>+ ADO<br>Last liptered                                      | r5, 2017<br>pil Privacy<br>NEW LOCAT                                |
| All Location<br>All Location<br>All Location<br>All Location<br>all Location<br>all Location<br>all Location                                                                                                    | adad<br>wd<br>IS<br>Cations<br>Location Name                                   | Prague, AK, 19000<br>Loostion Address<br>3402 Cort Md.<br>Prano, TX, 73023                                                                                                    | 000<br>Location,®equant ()                          | 2956 Octobe<br>Lear Lydewd<br>Lear Lydewd<br>22992 October                       | 15, 2017<br>gel Privacy<br>NEW LOCAT                                |
| All Location<br>All Location<br>Control to the second second sec                                                                                                    | adad<br>vel<br>IS<br>Cations<br>Location Name<br>Trus AJ US 003 Censens        | BSSA.<br>Prigue, AK, 19000<br>Location Address.<br>3404 Cost Rú.<br>Prans. TA., 710223<br>Screet.<br>Cry, NC, 12345                                                                                                    | Door<br>Location/Request 0<br>000                   | 2956 Octobe<br>2956 Lear Updewed<br>Lear Updewed<br>29992 Octobe<br>29972 Octobe | rs, 2017<br>ad Phiveoy<br>NEW LOCAT<br>13, 2017                     |
| All Location<br>All Location<br>Contents<br>Design of the second<br>All Location<br>All Location<br>Contents<br>Design of the second<br>Design of the second<br>De | adasd<br>wd<br>IS<br>Cations<br>Location Name<br>Test AJ US 003 Commit<br>Name | Bitsas,           Prigue, AK, 19000           Location Address           3404 Cont Rd,           Primo, TA, 73023           Spreet,           Cry, MG, 12345           &, AX, 12                                                                            | Door<br>Location,Thequest D<br>Door<br>Door<br>Door | 2956 Octobe                                                                      | r 5, 2017<br>Max V LOCAT<br>13, 2017<br>10, 2017                    |
| All Location<br>All Location<br>All Location<br>All Location<br>Design Search<br>Pending<br>Pending<br>Pending<br>Pending                                                                                                    | adatd wd scattons Locations LocationSum Test AJ US 003 Censens Name Name       | Missa,           Pripue, AK, 19000           Location Address           Japa Cott Rd,           Primo, TX, 75023           Streer,           Che, NG, 12345           A, XX, 12           Hobbiton T,           Hobbiton T,           Hort, Che, AB, 223344 | 000<br>Location/Request 0<br>000<br>000             | 2956 Octobe<br>2956 Cotobe<br>2992 Octobe<br>29972 Octobe<br>29972 Octobe        | r5, 2017<br>9 2010<br>NEW LOCAT<br>13, 2017<br>10, 2017<br>10, 2017 |

6

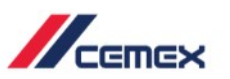

#### 01 Location Details

- Open a Location and view all associated information by clicking directly on it. You will be directed to a new window.
- Once the Location is open, you can see details and the associated address. You may also view the location on a map.
- 7. Return to the main screen at any time by clicking on **All Locations** in the upper left corner.

|                                                                                                    |                                                                                                    |                                                             |                            | C C                                                     |
|----------------------------------------------------------------------------------------------------|----------------------------------------------------------------------------------------------------|-------------------------------------------------------------|----------------------------|---------------------------------------------------------|
| Pending                                                                                             | adapd                                                                                                    | 5 K, 19000                                                  | 0000295                    | 6 October 5, 2017                                       |
| Autive                                                                                              | MLB RODFING-SCHIFF ELEMENTARY                                                                                    | 7400 DISCOVERY LANE,<br>FORT BEND, MISSOURI CITY, TX, 77459 | 5011310                    | 8 March 15, 2017                                        |
| Active                                                                                              | TEST AJ US 002 CEMENT                                                                                            | 3404 COIT RD,<br>COLLIN, PLANO, TK, 75023                   | 5015028                    | 0 October 17, 2017                                      |
| Active                                                                                              | MLB ROOFING-HUMBLE MIDDLE SCHOOL #9                                                                              | TIMBER FOREST RD.<br>MARRIS, HUMBLE, TX, 77346              | 5014011                    | 2 May 24, 2017                                          |
| Aztive                                                                                              | TEST MLB                                                                                                    | 10217 PILLOT,<br>HARRIS, HOUSTON, TX, 77029                 | 5015026                    | 0 October 17, 2017                                      |
| Active                                                                                              | MLB ROOFING-CONROL NEW HIGHSCHOOL                                                                                | 4800 RILEY FUZZEL RD;<br>HARRIS, SPRING, TX, 77386          | 5008862                    | June 23, 2017                                           |
| Active                                                                                              | MLB ROOFING - SAM RAYBURN HS                                                                                     | 2121 CHERRY BROOK LANE,<br>HARRIS, PASADENA, TX, 77502      | 5008755                    | January 10, 2017                                        |
| Active                                                                                              | MLB ROOFING - PASADENA MEMORIAL HS                                                                               | 4410 CRENSHAW RD,<br>HARRIS RATADENA TV 27504               | 5008603                    | 2 June 23, 2017                                         |
| All Locatio<br>Locat<br>Test AJ<br>S404 Coir Rd, P<br>N: 37 7 36, 55'<br>Details<br>ADDRESS DETAILS | Ins - Location details<br>ion #00002992<br>US 003 Cement<br>Hano, TX, 75023<br>W: Set -46 10.387<br>Contact List | 2944                                                        | cy.                        | Location ID: 00002992<br>Product Line: Commer<br>County |
| Test AJ US 003 (                                                                                    | Cement                                                                                                    | 3404 Colt Rd                                                | Plano                      |                                                         |
|                                                                                                    |                                                                                                    | State                                                       | Additional Address Details |                                                         |

#### 01 Location Details

 The second tab within the open Location shows the Contact List. It includes the name, role, phone number, and email address of each contact person.

9. The third tab within the open Location shows the points of delivery (POD's) associated with that location. Open details for a point of delivery by clicking directly on it. You will be directed to a new window.

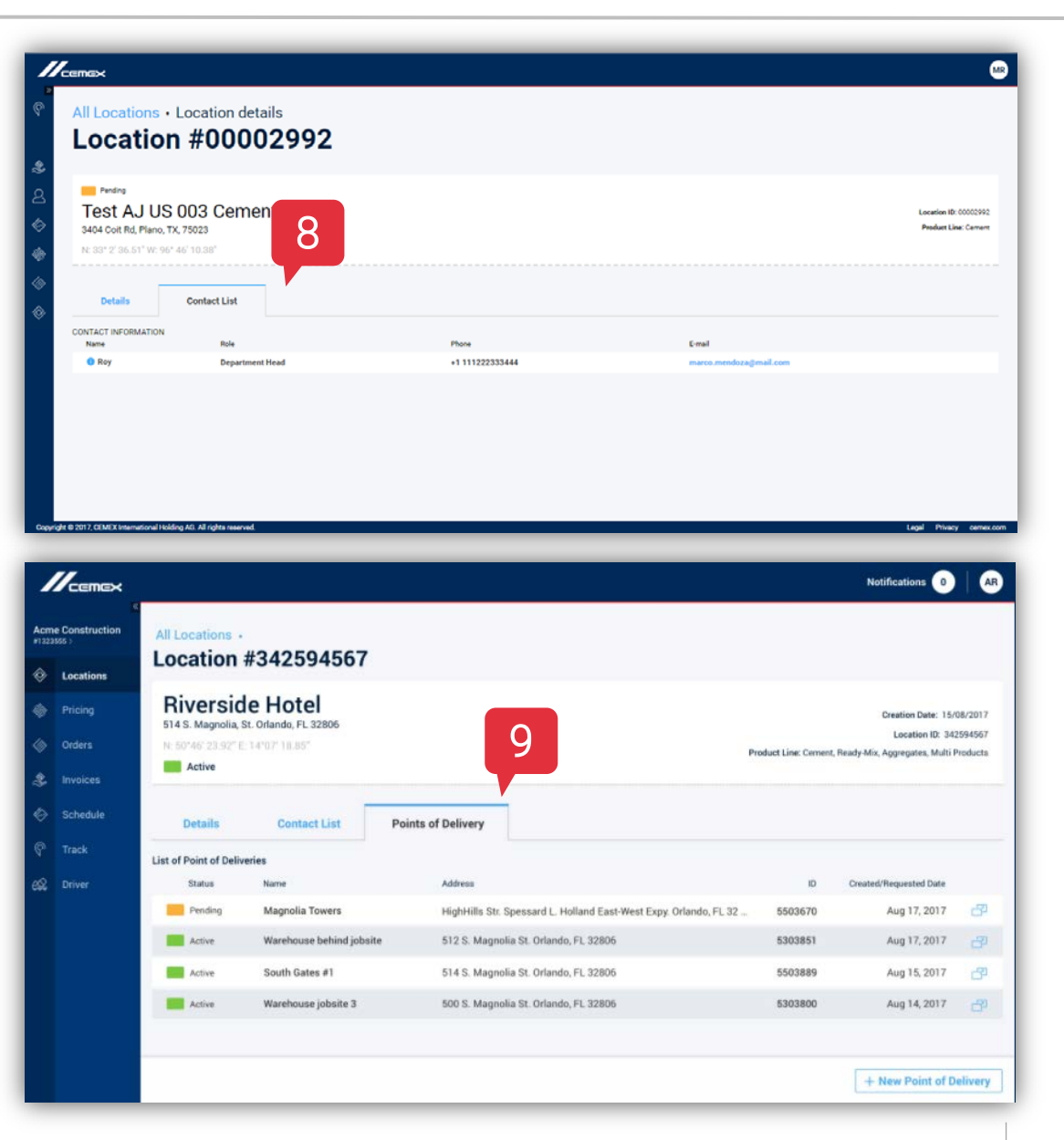

8

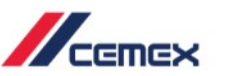

- Back at the home screen, click on Add
   New Location on the right side to begin creating a location. You will be directed to a new window.
- Fill in the fields shown. Required fields
  are indicated by a red asterisk. Follow the
  instructions above the map to specify the
  exact location.
- 3. Select the green **Next Step** button to continue. Select **Exit** to cancel.

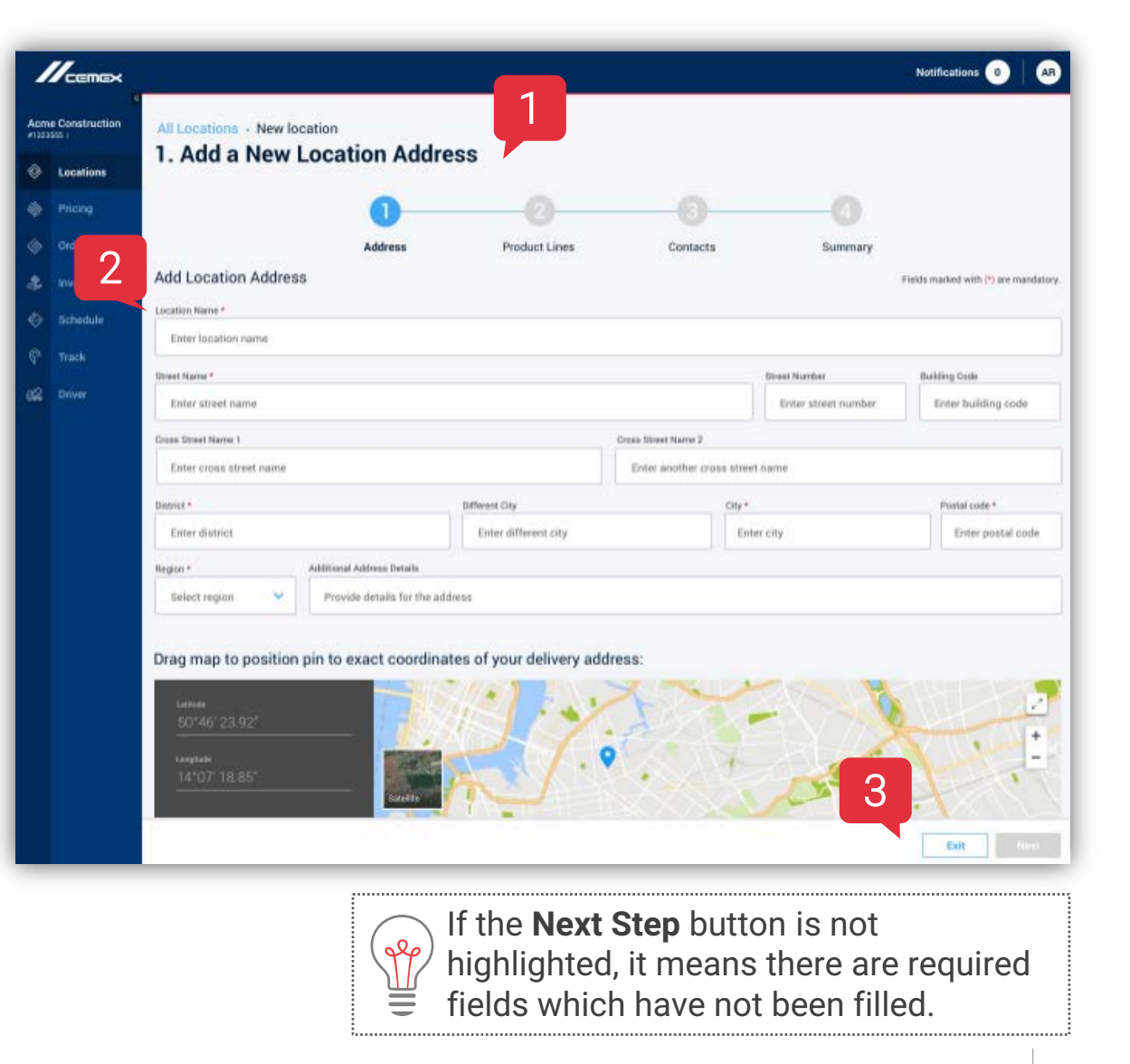

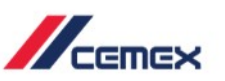

- When you select Exit during the location request process this pop-up window will appear.
- By selecting Yes, I want to quit, you will be redirected to the main screen and any progress will be lost.
- By selecting No, I Want to Continue, you can return to your request and no information will be lost.

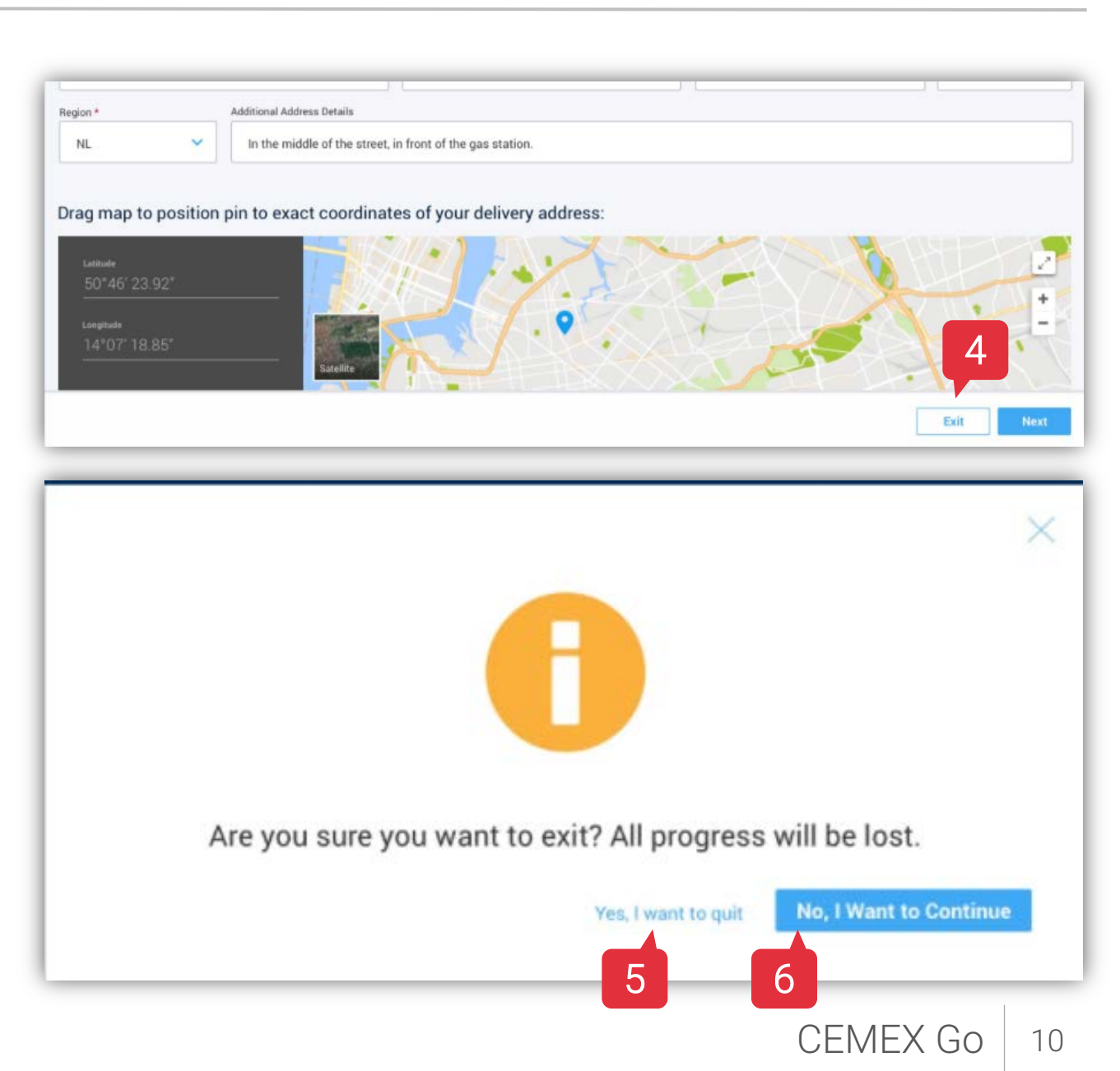

- 7. The next step is to select your product line: the product which will be used at this location. You can select more than one product line; any that you select will be highlighted in blue.
- To return to the previous step, select
   Previous. To continue, select Next.

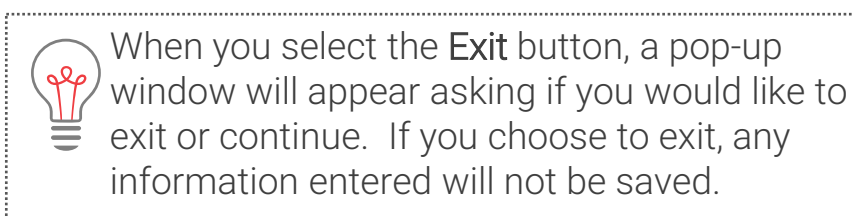

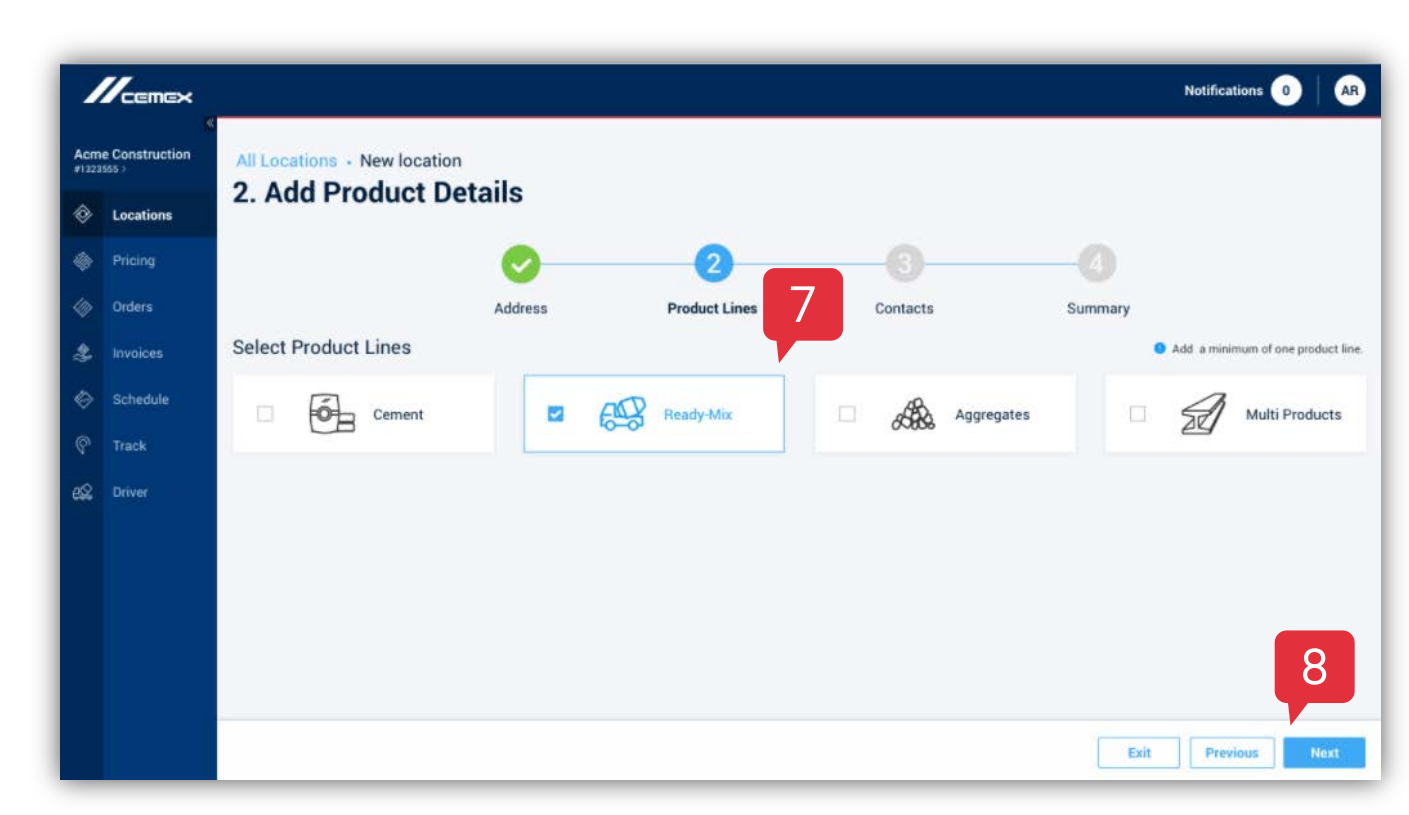

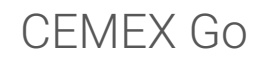

- 9. Next, add contacts for your location. Once you begin typing a name, a dropdown list will appear. This is a list of your **already existing** contacts. When you select a name from the list, all fields will pre-fill automatically.
- 10. After filling in the fields for the first contact, you have the option to **Add Another Contact**.
- 11. To continue to a summary of your new location, click **Next**.

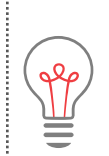

Be aware when adding contacts: by changing one of the pre-filled fields for a contact person, you will change this field across all occurrences of this contact person. In the case of any doubt, it is best to create a new contact rather than edit a pre-existing contact.

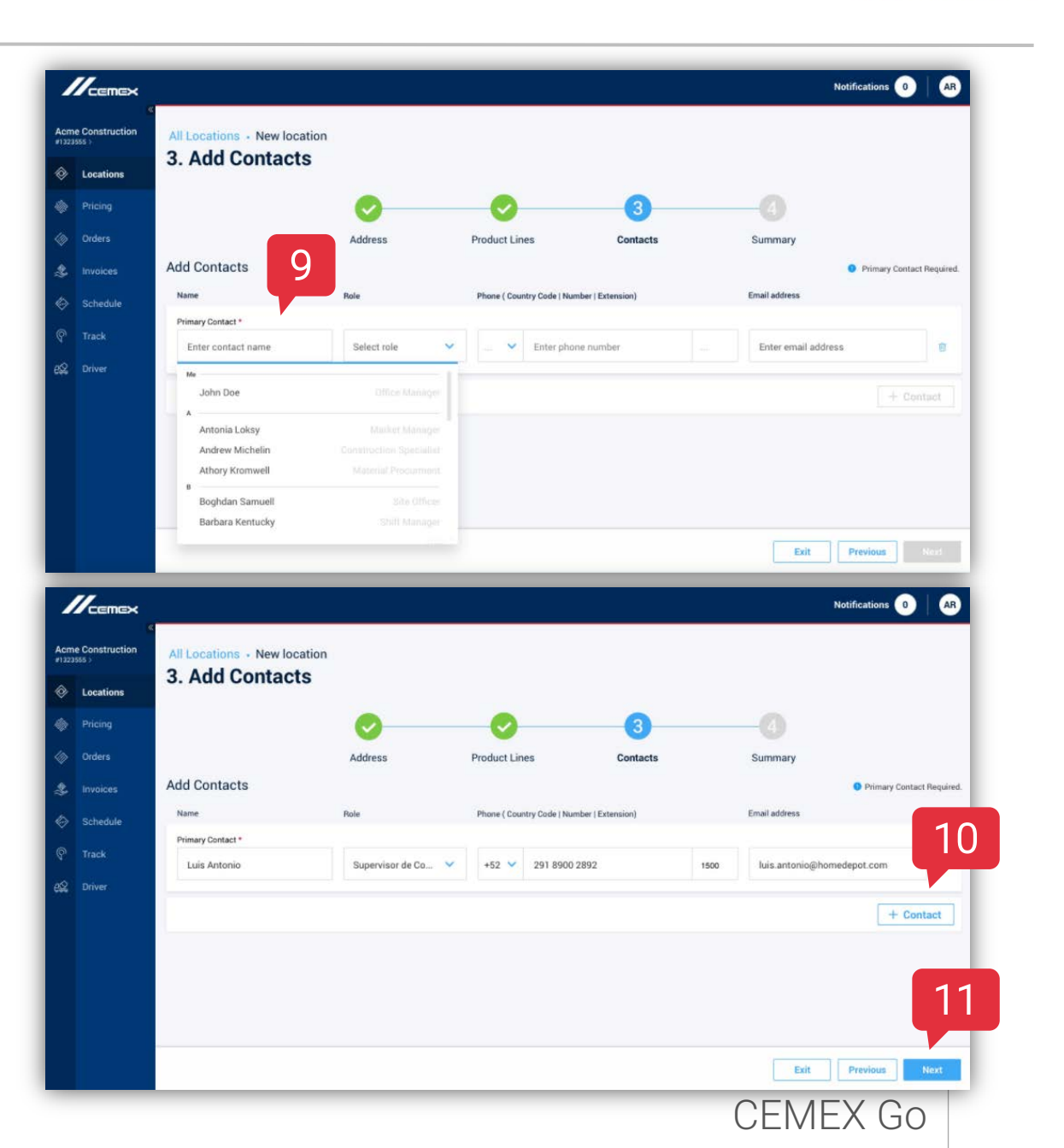

Copyright © 2017, CEMEX International Holding AG.

- 12. You will then see a summary of your new location. Make changes or corrections to any section by selecting the blue **Edit** icon. You will be led directly to the section you wish to edit and then asked to proceed through the steps to get back to the Summary page.
- 13. Select Submit to make this a pending location. A pop up window will appear to notify you that you have successfully sent your request.

| sss >     | All Locations - New                                        | v location                  |                      |                              |                               |
|-----------|------------------------------------------------------------|-----------------------------|----------------------|------------------------------|-------------------------------|
| Locations | 4. Summary                                                 |                             |                      |                              |                               |
| Pricing   |                                                            |                             | 0                    | 0                            | -4                            |
| Orders    | 1                                                          | 2 Address                   | Product Lines        | Contacts                     | Summary                       |
| Invoices  | Address / fair                                             |                             |                      |                              |                               |
| Schedule  | Location Name:<br>Riverside Hotel                          | Street Name:<br>S. Magnolia | Street Number<br>514 | Building Code:<br>1a         | 1.7~                          |
| Track     | Cross Street Name 1:                                       | Cross Street Name 2:<br>    | District:            | Different City:              | V. A. S.S.                    |
| Driver    | City:<br>St. Orlando                                       | Post Code:<br>32806         | Region:<br>FL        |                              |                               |
|           | Additional Address Details:<br>Located in front of the tru | ick parking.                |                      | N: 5                         | 0"46' 23.92" E: 14"07" 18.85" |
|           | Product Lines 🖌 🖬                                          |                             |                      |                              |                               |
|           | Ready-Mic                                                  | x                           |                      |                              |                               |
|           | Contacts /ten                                              |                             |                      |                              |                               |
|           | Name                                                       | Plate                       |                      | Phone                        | Email                         |
|           | Jose Fernandez                                             | Superviso                   | r de Compras         | +521-818-124-2300 ext.: 1234 | jose.fernandez@hotmail.com    |
|           | John Doe                                                   | Foreman                     |                      | +52 1-900-100-7200           | john.doe@gmaill.com           |
|           | Joanna Doe                                                 | Office Ma                   | nager                | +52 1-818-124-2300           | joanna.doe@gmaill.com         |
|           | Michael Doe                                                | Superviso                   | r de Compras         | +52 1-400-222-9000           | michael.doe@hotmail.com       |
|           |                                                            |                             |                      |                              |                               |

# **Congratulations!**

You have completed Customer Information.

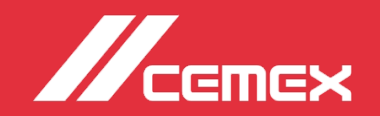